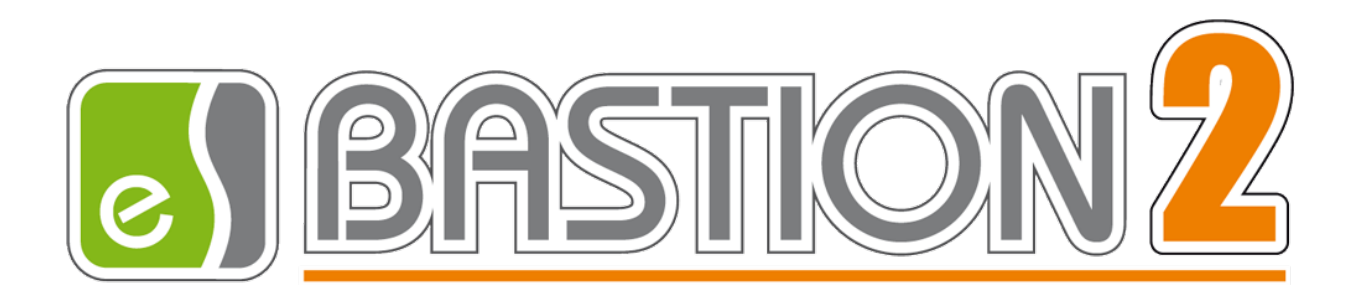

# Бастион-2 – Web-заявка. Руководство оператора

Версия 4.5.4

(12.12.2024)

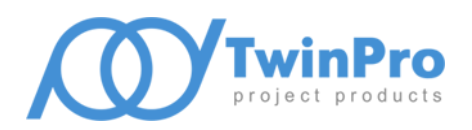

Самара 2024

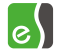

# Оглавление

| 1 | 06  | бщие сведения                                                        | 3  |
|---|-----|----------------------------------------------------------------------|----|
| 2 | Ус  | ловия применения                                                     | 3  |
| 3 | Ог  | писание операций                                                     | 3  |
|   | 3.1 | Создание и редактирование заявок на персональные пропуска            | 4  |
|   | 3.2 | Согласование заявок на персональные пропуска                         | 8  |
|   | 3.3 | Создание приглашений на самостоятельное оформление заявки на пропуск | 9  |
|   | 3.4 | Создание и редактирование заявок на пропуска на ТМЦ                  | 12 |
|   | 3.5 | Согласование заявок на пропуска на ТМЦ                               | 15 |
|   | 3.6 | Создание и редактирование заявок на транспортные пропуска            | 16 |
|   | 3.7 | Согласование заявок на транспортные пропуска                         | 19 |
|   | 3.8 | Дополнительные возможности                                           | 19 |
|   |     |                                                                      |    |

#### 1 Общие сведения

Модуль «Web-заявка» позволяет создавать заявки на пропуска, заявки на пропуска для проноса товарно-материальных ценностей (ТМЦ) и заявки на транспортные пропуска на компьютере без установленного рабочего места АПК «Бастион-2» через web-интерфейс.

Для получения детальных сведений о структуре и возможностях системы, рекомендуется ознакомиться с документом «Бастион-2 – Web-Заявка. Общее описание системы».

## 2 Условия применения

Клиент модуля «Бастион-2 – Web-заявка» работает через web-браузер, без установки каких-либо дополнительных компонентов на клиентский компьютер. Поддерживаются следующие браузеры: Google Chrome, Mozilla Firefox, Microsoft Edge, Apple Safari. Другие браузеры не тестировались на совместимость.

## 3 Описание операций

Запуск клиента «Web-заявка» производится из браузера. Для этого следует набрать электронный адрес системы (URL). Обычно он выглядит так:

http://<имя или IP-адрес сервера, где расположен сервис web-заявки>:5004.

Например, <u>http://localhost:5004</u>. Появится окно входа в систему (Рис. 1).

| Вход              |                 |
|-------------------|-----------------|
| Введите логин и п | ароль оператора |
| -                 |                 |
| Логин оператора   |                 |
|                   |                 |
| Пароль оператора  |                 |
|                   | Войти           |

#### Рис. 1. Окно входа в систему

После ввода правильных идентификационных данных оператора, система переадресует пользователя на страницу с заявками на персональные пропуска.

Интерфейс представлен тремя основными частями, разделенными по типу пропусков на персональные, материальные и транспортные. Каждая часть состоит из списка всех заявок (утвержденных, требующих согласования и отклонённых), созданных текущим оператором или другими операторами и списка заявок, требующих согласования текущим оператором.

На странице согласования заявок оператору доступны две функции по отношению к заявкам, требующим согласования: утвердить заявку, либо отклонить заявку.

На странице со списком заявок пользователь имеет возможность просматривать заявки, созданные всеми операторами, а также создавать и редактировать свои заявки. Для редактирования оператору доступны только созданные им заявки, которые не находятся в процессе согласования, т.е. еще не были утверждены ни одним оператором, а также уже утвержденные заявки, которые после внесения изменений необходимо будет согласовать повторно. Заявки, которым было

отказано в утверждении возможно повторно поставить на согласование, а удалить можно любую из созданных оператором заявок независимо от их текущего статуса и этапа согласования.

## 3.1 Создание и редактирование заявок на персональные пропуска

Страница со списком заявок на персональные пропуска представлена на рисунке Рис. 2.

| шер-заявка                                                 |                 |                        |                                    |                            |                     | ASTIO                     | N2                      |
|------------------------------------------------------------|-----------------|------------------------|------------------------------------|----------------------------|---------------------|---------------------------|-------------------------|
| Персональные прог                                          | пуска 1 🝷 Пр    | ропуска на мат. ценн   | юсти 1 👻 Транспортные пропу        | ска <b>1 -</b> Настройки - |                     | w ( Петров П. Г           | l.) Выйти               |
| Персональные пропус                                        | ска: список зая | вок 🗹 утвержденные 🗹 Т | ребующие утверждения 🗹 Отклоненные | - Прим                     | С                   | оздать новую заявку Созда | ние комплекта заявок    |
| Дата создания                                              | ΦΝΟ             | Тип                    | Начало действия                    | Конец действия             | Статус              | Оператор                  |                         |
| 27.07.2022                                                 | 2               | Постоянный             |                                    |                            | Неактивен/Утвержден | w                         | Ø×                      |
| 27.07.2022                                                 | 3               | Постоянный             |                                    |                            | Неактивен/Утвержден | W                         | ø×                      |
| 27.07.2022                                                 | 4               | Постоянный             |                                    |                            | Неактивен/Утвержден | W                         | ø×                      |
| 27.07.2022                                                 | 5               | Постоянный             |                                    |                            | Неактивен/Утвержден | W                         | ø×                      |
| 27.07.2022                                                 | 6               | Постоянный             |                                    |                            | Неактивен/Утвержден | w                         | ø×                      |
| < < 1 2 7 8                                                | 8 > >>          | Перейт                 |                                    |                            |                     |                           | Заявок на страницу: 5 💌 |
| а заявка создана посетителем самостоятельно по приглашению |                 |                        |                                    |                            |                     |                           |                         |

#### Рис. 2. Страница с заявками на пропуска

Поля таблицы на этой странице содержат следующие данные:

- Дата создания дата создания пропуска;
- ФИО Фамилия, имя, отчество;
- Тип тип пропуска (постоянный / временный / разовый);
- Начало действия начало действия временного/разового пропуска, либо постоянного, если включена опция «ограничивать время действия постоянных пропусков»;
- Конец действия конец действия временного/разового пропуска, либо постоянного, если включена опция «ограничивать время действия постоянных пропусков»;
- Статус текущий статус пропуска;
- Оператор логин оператора, создавшего заявку.

Для создания заявки следует нажать кнопку «Создать новую заявку». Для редактирования заявки на странице «Заявки» нужно нажать кнопку «Редактировать заявку». Для удаления заявки следует нажать кнопку «Удалить заявку». Для просмотра данных в уже созданной заявке нужно щелкнуть на ней левой кнопкой мыши в поле «ФИО».

Создание и редактирование заявки производится в окне (Рис. 3).

|                                                                                                    | พер-зอยหอ                                                                                                    | <b>BASTION</b> <sup>2</sup>                         |
|----------------------------------------------------------------------------------------------------|----------------------------------------------------------------------------------------------------|-----------------------------------------------------|
| Персональные пропуска 👻                                                                                                   | пропуска на мат. ценности * Транспортные пропуска * Настройки *                                                                                   | q ( Петров П. П. ) Выйти                            |
| Создание новой :                                                                                                    | заявки                                                                                                    |                                                     |
| Основные Пропуск І                                                                                                    | Реквизиты Дополнительно                                                                                                    |                                                     |
|                                                                                                    |                                                                                                    |                                                     |
| Фамилия:                                                                                                    | Иванов                                                                                                    |                                                     |
| Фамилия:<br>Имя:                                                                                                    | Иванов                                                                                                    | Фотография:                                         |
| Фамилия:<br>Имя:<br>Отчество:                                                                                             | Иванов •<br>Иван<br>Иванович                                                                                                    | Фотография:                                         |
| Фамилия:<br>Имя:<br>Отчество:<br>Табельный номер:                                                                         | Иванов • • Иван • • • • • • • • • • • • • • • • • • •                                                                                             | Фотография                                          |
| Фамилия:<br>Имя:<br>Отчество:<br>Табельный номер:<br>Подразделение:                                                       | Иванов •<br>Иван<br>Иванович<br>000000289 •<br>© Организация не указана \ Отдел не указан *                                                       | Фотография:                                         |
| Фамилия:<br>Имя:<br>Отчество:<br>Табельный номер:<br>Подразделение:<br>Должность:                                         | Иванов •<br>Иван<br>Иванович<br>0000000289 •<br>©рганизация не указана \ Отдел не указан *<br>нет •                                               | Фотография:<br>Нет<br>фотографии                    |
| Фамилия:<br>Имя:<br>Отчество:<br>Табельный номер:<br>Подразделение:<br>Должность:<br>Категория:                           | Иванов •<br>Иван<br>Иванович<br>0000000289 •<br>©рганизация не указана \ Отдел не указан *<br>нет •<br>Категория1 •                               | Фотография:<br>Нет<br>фотографии                    |
| Фамилия:<br>Имя:<br>Отчество:<br>Табельный номер:<br>Подразделение:<br>Должность:<br>Категория:<br>Телефон:               | Иванов<br>Иван<br>Иванович<br>000000289<br>■ Организация не указана \ Отдел не указан *<br>нет *<br>Категория1 *                                  | Фотография:<br>Нет<br>фотографии                    |
| Фамилия:<br>Имя:<br>Отчество:<br>Табельный номер:<br>Подразделение:<br>Должность:<br>Категория:<br>Телефон:<br>Приоритет: | Иванов •<br>Иван<br>Иванович<br>000000289 •<br>■ Организация не указана \ Отдел не указан *<br>нет •<br>Категория1 •<br>+7999999999<br>Пример: 12 | Фотография:<br>Нет<br>фотографии<br>Выбрать Удалить |

Рис. 3. Окно создания и редактирования заявки, закладка «Основные»

Окно создания и редактирования заявок имеет несколько закладок. Закладки «Основные», «Реквизиты» и «Дополнительно» содержат данные личной карточки. Закладка «Пропуск» – данные о пропуске.

Поля, содержащие выпадающие списки, имеют функцию контекстного поиска. Для использования нужно вводить текст в поле поиска при развернутом выпадающем списке. Система предложит варианты, содержащие введенную строку (Рис. 4).

| Паспорт | * |
|---------|---|
| пасп    | Q |
| Паспорт |   |

#### Рис. 4. Строка поиска в полях, содержащих выпадающие списки

Имеется возможность заполнить поля значениями по умолчанию, которые определены в наборе пропусков, соответствующем выбранным типу и категории пропуска. Для этого необходимо воспользоваться кнопкой «Подставить значения из набора», которая скрывается после её использования и появляется вновь при изменении типа или категории пропуска. Данные наборов пропусков доступны в APM «Бюро пропусков» по кнопке «Наборы пропусков», которая находится на панели инструментов «Инструменты».

Список параметров личной карточки приведён ниже:

- 1. *Фамилия, имя, отчество*. Фамилия обязательна к заполнению. Каждое поле может занимать до 100 символов.
- 2. Табельный номер. Выдается автоматически, может быть изменен. Может занимать до 20 символов.
- 3. Подразделение. Указывается место работы.
- 4. Должность. Доступен выбор из вариантов, существующих в системе.
- 5. Категория. Доступен выбор из вариантов, существующих в системе.

- 6. Телефон.
- 7. Приоритет. Используется при выводе окна фотоидентификации.
- 8. Уровень доступа. Указывается уровень доступа пропуска.
- Фотография. Должна быть в формате JPEG. Для добавления или изменения фотографии необходимо нажать на кнопку «Выбрать» и указать путь до файла с фотографией. Размер фотографии не должен превышать 50 мегабайт. Для удаления фотографии следует нажать кнопку «Удалить».

|                                             | web-Jarka Brstion2                                                          |
|---------------------------------------------|-----------------------------------------------------------------------------|
| Персональные пропуска                       | а т Пропуска на мат. ценности т Транспортные пропуска т Настройки т q Выйти |
| Просмотр заявк                              | (N                                                                          |
| <ul> <li>Заявка создана посетито</li> </ul> | елем самостоятельно по приглашению                                          |
| Основные Пропуск                            | Реквизиты Дополнительно История согласования заявки                         |
| Статус:                                     | Требует утверждения                                                         |
| Тип пропуска:                               | Разовый                                                                     |
| Категория пропуска:                         | нет                                                                         |
| PIN-код:                                    |                                                                             |
| Не отслеживать<br>последовательность проз   | нет хода:                                                                   |
| Начало действия:                            | 28.11.2023 0:00:00                                                          |
| Конец действия:                             | 28.11.2023 23:59:59                                                         |
| Цель посещения:                             | Для решения рабочих вопросов                                                |
| Принимающее<br>подразделение:               | ААА Инжиниринг+ \ не указано                                                |
| Пригласившее лицо:                          | Шарафтудинова Мария Фархадовна                                              |
| Назад<br>Бастион-2 - Web-заявка 4.5.        | 3.3 © ООО "ЕС-Пром" 2014-2023                                               |
| )фициальный сайт:www.tre                    | evog.net                                                                    |

#### Рис. 5. Окно создания и редактирования заявки, закладка «Пропуск»

- 10. Статус. Утвержден, требует утверждения, отказано в утверждении.
- 11. Тип пропуска. Постоянный, временный или разовый.
- 12. Вид пропуска. Например, для служащих, для клиентов. Доступен выбор из вариантов, существующих в системе.
- Ріп-код. Цифровая последовательность, набираемая на клавиатуре для осуществления доступа перед предъявлением карты. Каждая карта доступа может иметь только один pinкод для всех точек прохода.
- 14. *Начало действия пропуска*. Поле доступно для разовых и временных пропусков. Для постоянных пропусков только в случае установки ограничения срока их действия.
- 15. Конец действия пропуска. Поле доступно для временных и разовых пропусков, а так же для постоянных пропусков в случае установки ограничения срока их действия.
- 16. Цель посещения. Доступен выбор из вариантов, существующих в системе.
- 17. *Принимающее подразделение*. Доступен выбор из вариантов, существующих в системе, и входящих в список доступных для текущего пользователя.
- 18. Пригласившее лицо. Доступен выбор из списка персон, существующих в системе

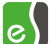

 Не отслеживать последовательность прохода. Эта опция предназначена для отключения отдельным пропускам режима отслеживания последовательности прохода. Используется только драйвером «Бастион-2 – Elsys». По умолчанию выключено.

| <                             | иер-заявка                        | <b>BASTION</b> <sup>2</sup> |
|-------------------------------|-----------------------------------|-----------------------------|
| Персональные пропуска 👻 Пропу |                                   | q (Петров П. П. ) Выйти     |
| Создание новой заявки         |                                   |                             |
| Основные Пропуск Реквизит     | ты Дополнительно                  |                             |
| Тип документа:                | Паспорт                           | Ŧ                           |
| Серия:                        | 1111                              |                             |
| Номер документа:              | 222222                            |                             |
| Кем выдан:                    | УФМС                              | v                           |
| Дата выдачи:                  | 02.04.1990                        |                             |
| Дата рождения:                | 02.12.1980                        |                             |
| Место рождения:               | республика Казахстан, г. Сарайчик |                             |
| Адрес проживания:             | Москва                            |                             |
| Гражданство:                  | Россия                            | Ŧ                           |
| Электронная почта:            | username@company.com              |                             |
| Пол:                          | Мужской                           | ~                           |
| Сохранить Отмена              | Q Найти существующую персону      |                             |

#### Рис. 6. Окно создания и редактирования заявки, закладка «Реквизиты»

- 20. Тип документа. Доступен выбор из вариантов, существующих в системе.
- 21. Серия и Номер документа.
- 22. Кем выдан документ. Доступен выбор из вариантов, существующих в системе.
- 23. Дата выдачи документа.
- 24. Дата рождения.
- 25. Место рождения.
- 26. Адрес проживания.
- 27. Гражданство. Доступен выбор из вариантов, существующих в системе.
- 28. Электронная почта.
- 29. Пол.

На закладке «Дополнительно» можно заполнить дополнительные поля (до 20), если они определены в системе.

После заполнения необходимых реквизитов нужно сохранить заявку нажатием на кнопку «Сохранить», после чего произойдет возврат на основную страницу с заявками.

Можно распечатать список заявок, доступных пользователю за определенный промежуток времени. Для этого следует воспользоваться командой «Печать» в меню браузера.

В системе возможно создание комплекта заявок на разовые персональные пропуска. Для этого необходимо нажать на кнопку «Создание комплекта заявок». Данная процедура аналогична процедуре создания одного пропуска, с отличием лишь в том, что комплект заявок будет на разовые пропуска (Рис. 7).

| 🥠 mep-заявка                                                                                                    | <b>BASTION</b>                                                    |
|----------------------------------------------------------------------------------------------------|-------------------------------------------------------------------|
| Персональные пропуска 👻 Пропуска на мат. ценности 👻 Транспортные пропуска 👻 Настройки 💌                                                                                                    | q ( Петров П.П. ) Выйти                                           |
| Создание новой заявки                                                                                                    |                                                                   |
| Основные Комплект пропусков Реквизиты Дополнительно                                                                                                    |                                                                   |
| Начало действия первого пропуска:<br>Конец действия последнего пропуска:<br>Будет создано 5 заявок на разовые пропуска на каждый день,<br>начиная с 20.09 2022 00:00 по 24.09.2022 23:59<br>Категория пропуска:<br>Цель посещения:<br>Принимающее подразделение:<br>Пригласившее лицо:<br>Не отслеживать последовательность прохода: | 20 09 2022 00 00<br>24.09 2022 23:59<br>HeT ✓<br>■<br>■<br>■<br>■ |
| Сохранить Отмена Q Найти существующую персону     * - поля, обязательные к заполнению                                                                                                    |                                                                   |

#### Рис. 7. Создание комплекта заявок

Форма создания комплекта пропусков содержит следующие параметры:

- 1. *Начало действия первого пропуска* дата начала первого разового пропуска из комплекта заявок.
- 2. *Конец действия последнего пропуска* дата конца действия последнего разового пропуска из комплекта заявок.
- Будут созданы заявки на разовые пропуска на каждый день интервал времени, начинающийся с даты начала действия первого пропуска и оканчивающийся на дату конца действия последнего пропуска.
- 4. Категория пропуска категория разовых пропусков из комплекта.
- 5. Цель посещения цель посещения каждого разового пропуска.
- 6. Принимающее подразделение будет указано для каждого пропуска.
- 7. Пригласившее лицо будет указано для каждого пропуска.
- 8. Не отслеживать последовательность прохода будет указано для каждого пропуска.

После сохранения параметров комплекта заявок в системе появятся заявки на персональные разовые пропуска в заданном количестве.

## 3.2 Согласование заявок на персональные пропуска

Web-интерфейс позволяет утверждать и отклонять заявки на пропуска, если необходимость согласования заявок настроена в системе.

Утверждение и отклонение заявок производится на отдельной странице (Рис. 8).

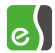

| ~                  | <b>ω</b> ερ-30                            |                       | ASTK            | on2                   |          |                        |
|--------------------|-------------------------------------------|-----------------------|-----------------|-----------------------|----------|------------------------|
| Персональные пропу | уска 👻 Пропуска на мат. ценности 👻 Тра    | анспортные пропуска 👻 |                 |                       | q (Or    | ератор О. О.) Выйти    |
| ≡ Персональные пр  | опуска: список заявок, требующих согласов |                       |                 |                       |          |                        |
| Дата создания      | ФИО                                       | Тип                   | Начало действия | <b>Конец действия</b> | Оператор |                        |
| 04.03.2016         | Иванов Иван Иванович                      | Постоянный            |                 |                       | q        | ✓ ○                    |
| 17.03.2016         | Сергеев Сергей Сергеевич                  | Постоянный            |                 |                       | q        | ~ 0                    |
| 17.03.2016         | Петров Петр Петрович                      | Временный             | 17.04.2016      | 31.12.2016            | q        | × 0                    |
|                    |                                           |                       |                 |                       |          | Заявок на страницу: 10 |

#### Рис. 8. Страница согласования заявок на персональные пропуска

Список содержит все заявки, которые требуют согласования оператора.

Для утверждения или отклонения выделенных заявок служат кнопки «Утвердить» и «Отклонить». Утвердить или отклонить заявку можно только один раз. При нажатии на любую из кнопок система запросит подтверждение.

По завершении работы с заявками необходимо выйти из системы, щелкнув по надписи: «Выйти» в правом верхнем углу окна (рядом с логином пользователя) (Рис. 9).

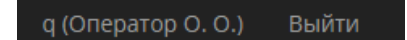

Рис. 9. Кнопка выхода из системы

## 3.3 Создание приглашений на самостоятельное оформление заявки на пропуск

Web-интерфейс позволяет посетителю самому оформлять заявку на собственный пропуск. Для этого необходимо, чтобы оператор отправил посетителю приглашение. Чтобы начать оформление приглашения, следует перейти на страницу со списком приглашений (подпункт «Список приглашений на самостоятельное оформление» в меню «Персональные пропуска») и нажать в правом верхнем углу страницы кнопку «Создать приглашение», что приведёт к открытию страницы формирования и отправки приглашения на самостоятельное оформление заявки (Рис. 10).

Страница отправки приглашений позволяет сформировать и отправить сразу несколько приглашений. Для добавления нового приглашения необходимо нажать кнопку «+» в нижней части страницы.

Для успешного оформления приглашения необходимо заполнить почтовый адрес посетителя, а также можно ввести ФИО посетителя, выбрать дату посещения и выбрать уровень доступа. Чтобы открыть все данные приглашения, нужно нажать кнопку «Развернуть».

**Внимание!** Для сохранения и отправки приглашения необходимо, чтобы в общих настройках было настроены параметры подключения к почтовому ящику, который используется для отправки приглашений и уведомлений.

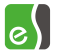

| Персональные пропуска * Пропуска на мат. ценности * Транспортные пропуска * Н | астройки 👻                               | q ( Петров П. П. ) | Выйти |
|-------------------------------------------------------------------------------|------------------------------------------|--------------------|-------|
| Приглашение #1                                                                |                                          |                    |       |
| Email:                                                                        | parallax9@yandex.ru                      | * Развернуть       |       |
| Фамилия:                                                                      | Иванов                                   |                    |       |
| Имя:                                                                          | Иван                                     |                    |       |
| Отчество:                                                                     | Иванович                                 |                    |       |
| Уровень доступа:                                                              | По умолчанию 🔻                           |                    |       |
| Дата посещения:                                                               | 04.02.2021                               |                    |       |
| Принимающее подразделение:                                                    | Организация не указана \ Отдел не указан |                    |       |
| Пригласившее лицо:                                                            | ×                                        |                    |       |
| Приглашение #2 .                                                              |                                          |                    |       |
| Email:                                                                        | example@domain.com                       | * Развернуть       |       |
| • Сохранить и отправить                                                       |                                          |                    |       |

#### Рис. 10. Страница создания и отправки приглашения на самостоятельное оформление заявки

Перейдя по ссылке, полученной по электронной почте, посетитель попадает на страницу самостоятельного оформления заявки на пропуск (Рис. 11), где ему следует ввести все необходимые для оформления и согласования заявки данные, включая согласие на обработку персональных данных, фотографию и фотографию с паспортом в руках (если соответствующая опция включена в общих настройках модуля).

После того, как посетитель самостоятельно заполнит данные и отправит заявку на согласование, оператор, оформивший приглашение, получит на свой почтовый ящик уведомление о том, что посетитель воспользовался приглашением и оформил заявку (для этого необходимо, чтобы к оператору в настройках АПК «Бастион-2» был прикреплён персональный пропуск с заполненным полем для электронной почты).

Перейдя по ссылке из письма, или открыв просмотр заявки, оператор может проконтролировать заполнение посетителем информации, и, в случае необходимости, подкорректировать введённые данные (Рис. 12).

Данные самостоятельно оформленных заявок доступны для просмотра и редактирования всеми операторами.

Самостоятельно оформленная заявка доступа для согласования в соответствии с текущими настроенными правилами согласования заявок сразу же после её оформления посетителем вне зависимости от того, получил ли почтовое уведомление создавший приглашение оператор, или нет.

Оформленные самостоятельно заявки на списке заявок, а также на страницах просмотра и редактирования данных отмечены символом (заявка создана посетителем самостоятельно по приглашению).

Посетитель, оформивший заявку по приглашению, может отслеживать её статус, переходя по ссылке из приглашения повторно.

Когда заявка будет окончательно согласована, посетитель получит новое уведомление.

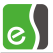

| web-                                                        | <b>BASTION</b> 2         |          |                         |  |  |  |  |
|-------------------------------------------------------------|--------------------------|----------|-------------------------|--|--|--|--|
| Создание заявки                                             |                          |          |                         |  |  |  |  |
| Фамилия:                                                    | Иванов                   | Иванов   |                         |  |  |  |  |
| Имя:                                                        | Иван                     | Иван     |                         |  |  |  |  |
| Отчество:                                                   | Иванович                 |          |                         |  |  |  |  |
| Подразделение:                                              |                          |          |                         |  |  |  |  |
| Должность:                                                  | нет 🗸                    |          |                         |  |  |  |  |
| Телефон:                                                    | Введите телефон          |          |                         |  |  |  |  |
| Адрес проживания:                                           | Введите адрес проживания |          |                         |  |  |  |  |
| Гражданство:                                                | Россия 🗸                 | Россия 🗸 |                         |  |  |  |  |
| Место рождения:                                             | Введите место рождения   |          |                         |  |  |  |  |
| Дата рождения:                                              |                          |          |                         |  |  |  |  |
| Пол:                                                        | Мужской 🗸                |          |                         |  |  |  |  |
| Тип документа:                                              | Паспорт 🗸                |          |                         |  |  |  |  |
| Серия документа:                                            | Введите серию документа  |          |                         |  |  |  |  |
| Номер документа:                                            | Введите номер документа  |          |                         |  |  |  |  |
| Орган, выдавший документ:                                   | Неизвестно 🗸             |          |                         |  |  |  |  |
| Дата выдачи документа:                                      |                          |          |                         |  |  |  |  |
| Цель посещения:                                             |                          |          |                         |  |  |  |  |
| Принимающее подразделение:                                  |                          |          |                         |  |  |  |  |
| Пригласившее лицо:                                          |                          |          |                         |  |  |  |  |
| Фотография:                                                 |                          |          | Фотография с паспортом: |  |  |  |  |
| Нет фотографии                                              |                          |          | Нет фотографии          |  |  |  |  |
| Выбрать                                                     |                          |          | Выбрать                 |  |  |  |  |
| Согласие на обработку персональных данных:                  |                          |          |                         |  |  |  |  |
| Срок действия согласия на обработку персональных<br>данных: | ₿2020.11.17              |          |                         |  |  |  |  |
|                                                             |                          |          |                         |  |  |  |  |

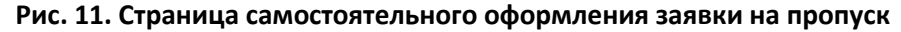

| Просмотр заявки                                                                                         |                                                            |                                                     |                    |                             |                                                                                                    |                         |  |  |
|----------------------------------------------------------------------------------------------------|------------------------------------------------------------|-----------------------------------------------------|--------------------|-----------------------------|----------------------------------------------------------------------------------------------------|-------------------------|--|--|
| 🛓 Заявка созда                                                                                          | 🛓 Заявка создана посетителем самостоятельно по григлашению |                                                     |                    |                             |                                                                                                    |                         |  |  |
| Основные                                                                                                | Пропуск                                                    | Реквизиты                                           | Дополнительно      | История согласования заявки |                                                                                                    |                         |  |  |
| Фамилия:<br>Имя:<br>Отчество:<br>Табельный ном<br>Подразделение<br>Должность:<br>Категория:<br>Тараская | 1ep:<br>9:                                                 | Иванов<br>Иван<br>Иванович<br>Организация не<br>нет | указана \ Отдел не | указан                      | Фотография:                                                                                                    | Фотография с паспортом: |  |  |
| Приоритет:                                                                                              |                                                            | 0                                                   |                    |                             |                                                                                                    |                         |  |  |
| Уровень достуг                                                                                          | na:                                                        | По умолчанию                                        |                    |                             | and the second second s |                         |  |  |

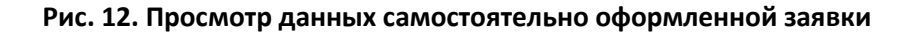

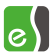

Для просмотра и редактирования списка приглашений необходимо перейти на страницу со списком приглашений, воспользовавшись подпунктом «Список приглашений на самостоятельное оформление» в меню «Персональные пропуска» (Рис. 13).

|                         | а 👻 Пропуска на мат. ценности 👻 Т     | ранспортные пропуска 👻 Настройки 👻 |                              | q ( Петров П. П. ) Выйти |
|-------------------------|---------------------------------------|------------------------------------|------------------------------|--------------------------|
| Список приглашений на с | амостоятельное оформление заявок 🗸 ос | рормленные 🗸 Неоформленные 📃 –     | Без даты посещения Применить | Создать приглашения      |
| Дата посещения          | Email                                 | ФИО                                | Статус                       | Оператор                 |
| 07/02/2021              | username90@site.com                   | Петров Петр Петрович               | Требует утверждения          | q                        |
| 04/02/2021              | parallax9@yandex.ru                   | Иванов Иван Иванович               | Заявка не оформлена          | q 🗶                      |
|                         | username1@site.com                    |                                    | Заявка не оформлена          | q 🗶                      |
|                         |                                       |                                    |                              | Заявок на страницу: 10 🗸 |
| Удалить все просроченнь | le                                    |                                    |                              |                          |

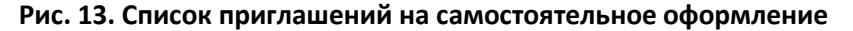

На этой странице отображается список всех приглашений с возможностью отфильтровать по дате посещения, а также по тому, была ли оформлена заявка по этому приглашению).

Кнопка «Удалить все просроченные» позволяет удалить все приглашения, на которые не были оформлены заявка, а дата посещения старее текущей даты.

Для просмотра данных приглашения необходимо перейти по ссылке в списке, которая находится в столбце «Email». Открывшаяся страница позволяет посмотреть данные приглашения, удалить его, если заявка по этому приглашению еще не была оформлена, а также перейти к данным оформленной заявки, если таковая есть (Рис. 14).

| Персональные пропуска • Пропуска на мат. ценности • | <ul> <li>Транспортные пропуска • Настройки •</li> </ul> | q (Петров П. П.) Выйти |
|-----------------------------------------------------|---------------------------------------------------------|------------------------|
|                                                     |                                                         |                        |
| Приглашение                                         |                                                         |                        |
| Email:                                              | username90@site.com                                     |                        |
| Фамилия:                                            | Петров                                                  |                        |
| Имя:                                                | Петр                                                    |                        |
| Отчество:                                           | Петрович                                                |                        |
| Уровень доступа:                                    | По умолчанию                                            |                        |
| Дата посещения:                                     | 02.07.2021                                              |                        |
| Статус:                                             | Требует утверждения                                     |                        |
| Принимающее подразделение:                          | Организация не указана \ Отдел не указан                |                        |
| Пригласившее лицо:                                  |                                                         |                        |
| Назад Открыть заявку                                |                                                         |                        |

Рис. 14. Просмотр данных приглашения

## 3.4 Создание и редактирование заявок на пропуска на ТМЦ

Страница с заявками на пропуска на пронос ТМЦ представлена на Рис. 15.

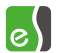

| ~                  | 🭎 ωα                | es B                                           | ASTIC                   | <u>2 NC</u>            |          |                        |
|--------------------|---------------------|------------------------------------------------|-------------------------|------------------------|----------|------------------------|
| Персональные про   | пуска 👻 Пропуска на | мат. ценности 👻 Транспортные пропуска 🕶        | έ.                      |                        | q (Опера | тор О. О.) Выйти       |
| 🗏 Пропуска на това |                     | писок заявок 🛛 утвержденные 🖉 Требующие утверж | дения 🖉 Отклоненные 📃 - | Применить              |          | Создать новую заявку   |
| Дата создания      | Номер               | ΦΝΟ                                            | Количество ТМЦ          | Статус                 | Оператор |                        |
| 05.04.2016         | 000011/2016         | Васильев Василий Васильевич                    | 1                       | Отказано в утверждении | q        | ×C                     |
| 06.04.2016         | 000063/2016         | Алексеев Алексей Алексеевич                    | 0                       | Требует утверждения    | q        | ø×                     |
| 06.04.2016         | 000051/2016         | Сидоров                                        | 1                       | Требует утверждения    | q        | ø x                    |
|                    |                     |                                                |                         |                        |          | Заявок на страницу: 10 |

#### Рис. 15. Страница с заявками на пропуска на пронос ТМЦ

Поля таблицы на этой странице содержат следующие данные:

- Дата создания дата создания пропуска;
- Номер порядковый номер пропуска в системе;
- ФИО ФИО человека, к которому прикреплен пропуск;
- Кол-во ТМЦ количество товарно-материальных ценностей, занесенных в пропуск;
- Статус текущий статус пропуска;
- Оператор логин оператора, создавшего заявку.

Для создания заявки следует нажать кнопку «Новая заявка». Для редактирования заявки на странице «Заявки» нужно нажать кнопку «Редактировать». Для удаления заявки нужно нажать кнопку «Удалить». Для просмотра данных в уже созданной заявке следует щелкнуть на ней левой кнопкой мыши в поле «Номер».

Создание и редактирование заявки производится в отдельном окне (Рис. 16).

| web-                                                                                                    | BOABKO                                                                                                    | es) Basti         | ion <mark>2</mark> |   |
|----------------------------------------------------------------------------------------------------|----------------------------------------------------------------------------------------------------|-------------------|--------------------|---|
| Персональные пропуска 👻 Пропуска на мат. ц                                                                                                    | енности - Транспортные пропуска - Настро                                                                           | ойки <del>-</del> | q Выйти            | 1 |
| Просмотр заявки                                                                                                    |                                                                                                    |                   |                    |   |
| Пропуск Товарно-материальные ценности                                                                                                    | История согласования заявки                                                                                        |                   |                    |   |
| Статус:<br>Номер:<br>Личный пропуск:<br>Материально-ответственое лицо:<br>На внос:<br>На вынос:<br>На вынос:<br>Начало действия:<br>Конец действия:<br>Организация назначения:                      | Требует утверждения<br>000013/2023<br>1 2 3 0000553675 Разовый Отказано и<br>1 2 3<br>Да<br>Да<br>23.11.2023 00:00 | з утверждении     |                    |   |
| <ul> <li>Редактировать Х Удалить Назад</li> <li>Бастион-2 - Web-заявка 4.5.3.3 © ООО "ЕС-Пром<br/>Официальный сайт:www.trevog.net</li> <li>Электронный адрес технической поддержки:help@</li> </ul> | " 2014-2023<br>twinpro.ru                                                                                          |                   |                    |   |

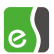

Окно создания и редактирования заявок имеет несколько закладок. Закладка «Пропуск» – данные о пропуске. Закладка «Товарно-материальные ценности» - информация о ТМЦ, пронос которых предусматривает данный пропуск.

Список параметров пропуска на пронос ТМЦ с необходимыми комментариями приведён ниже:

- 1. Статус. Требует утверждения, утвержден или отказано в утверждении.
- 2. *Номер.* Порядковый номер пропуска, генерируемый системой автоматический. Недоступно для редактирования.
- 3. *Личный пропуск*. Персональный пропуск, к которому привязан данный пропуск на пронос ТМЦ. Доступна функция поиска среди пропусков, существующих в системе.
- 4. *Материально-ответственное лицо.* Лицо, несущее ответственность за ТМЦ. Доступна функция поиска из карточек, существующих в системе.
- 5. На внос. Предусматривает ли данный пропуск внос ТМЦ на территорию.
- 6. На вынос. Предусматривает ли данный пропуск вынос ТМЦ за пределы территории.
- 7. Начало действия пропуска.
- 8. Конец действия пропуска.
- 9. *Организация назначения*. Организация, в которую предполагается транспортировка товарно-материальных ценностей.

Вторая вкладка «Товарно-материальные ценности» определяет список и параметры товарноматериальных ценностей, пронос которых определяет данный пропуск. В пропуск может быть добавлено неограниченное количество ТМЦ. При создании новой заявки эта вкладка будет содержать только кнопку «Добавить новую...», путем нажатия на которую производится добавление новой ТМЦ в пропуск (Рис. 17, Рис. 18).

| ~             | 🔶 web-:                            | BOABKO                           | es bas                          | TION 2  |
|---------------|------------------------------------|----------------------------------|---------------------------------|---------|
| Персонал      | ьные пропуска 👻 Пропуска на мат. г | ценности 🝷 Транспортные пропуска | <ul> <li>Настройки ▼</li> </ul> | q Выйти |
| Просмо        | тр заявки                          |                                  |                                 |         |
| Пропуск       | Товарно-материальные ценности      | История согласования заявки      |                                 |         |
| #1            |                                    |                                  |                                 |         |
| Тип:          | Неиз                               | звестно                          |                                 |         |
| Количество    | 6                                  |                                  |                                 |         |
| Вес (кг):     |                                    |                                  |                                 |         |
| Объем (л):    |                                    |                                  |                                 |         |
| Номер дове    | еренности:                         |                                  |                                 |         |
| Кем выдана    | а дов.:                            |                                  |                                 |         |
| Номер накл    | адной:                             |                                  |                                 |         |
| Кем выдана    | а накладная:                       |                                  |                                 |         |
| № вет. свид   | етельства:                         |                                  |                                 |         |
| Номер разн    | арядки:                            |                                  |                                 |         |
| Куда предн    | азначается:                        |                                  |                                 |         |
|               |                                    |                                  |                                 |         |
| Редактиро     | вать 🗙 Удалить Назад               |                                  |                                 |         |
| Бастион-2 - \ | Veb-заявка 4.5.3.3 © ООО "ЕС-Пром  | a" 2014-2023                     |                                 |         |
| Официальны    | й сайт:www.trevog.net              |                                  |                                 |         |
| Электронный   | адрес технической поддержки:help@  | )twinpro.ru                      |                                 |         |

Рис. 17. Окно создания и редактирования заявки, закладка «Товарно-материальные ценности»

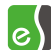

Для каждой ТМЦ доступен ввод следующих данных:

- 1. *Тип*. Тип товарно-материальной ценности. Доступен выбор из вариантов, определённых в системе, а также добавление новых типов.
- 2. Количество. Количество единиц данной ТМЦ.
- 3. Bec.
- 4. Объем.
- 5. Номер доверенности.
- 6. Кем выдана доверенность. ФИО лица, выдавшего доверенность.
- 7. Номер накладной. Доступен выбор из списка персон, существующих в системе.
- 8. Кем выдана накладная.
- 9. № вет. Свидетельства.
- 10. Номер разнарядки.
- 11. Куда предназначается.

| ые пропуска 👻 Пропуска на мат. ценности 👻 | Транспортные пропуска 👻 Настройки 👻   |                                  | q ( Петров П. П. ) |
|-------------------------------------------|---------------------------------------|----------------------------------|--------------------|
| е новой заявки                            |                                       |                                  |                    |
| Товарно-материальные ценности             |                                       |                                  |                    |
|                                           |                                       |                                  |                    |
|                                           | Автомобиль                            | <ul> <li>Добавить тип</li> </ul> |                    |
|                                           | Добавление типа                       | ×                                |                    |
|                                           | Введите название типа материальной це | нности:                          |                    |
| енности                                   |                                       |                                  |                    |
| дов.                                      |                                       |                                  |                    |
| дной                                      | Добав                                 | ить Отмена                       |                    |
| накладная                                 |                                       |                                  |                    |
| тельства                                  |                                       |                                  |                    |
| рядки                                     |                                       |                                  |                    |
| значается                                 |                                       |                                  |                    |
|                                           |                                       |                                  |                    |
| Добавить новую                            |                                       |                                  |                    |
| Отмена                                    |                                       |                                  |                    |

Рис. 18. Окно создания добавления нового типа ТМЦ

## 3.5 Согласование заявок на пропуска на ТМЦ

Утверждение и отклонение заявок производится аналогично согласованию заявок на персональные пропуска и происходит на отдельной странице (Рис. 19).

| ~                   | we                  | <b>0-</b> 3               | SOABKO                      |                          | BASI      |                                                   |
|---------------------|---------------------|---------------------------|-----------------------------|--------------------------|-----------|---------------------------------------------------|
| Персональные про    | опуска - Пропуска   | і на мат. це              | <b>нности -</b> Транспортны | е пропуска 👻 Настройки 👻 |           | q <mark>Выйти</mark>                              |
|                     |                     | <mark>√</mark> Утверждені | ные 🗹 Требующие утверждения | -                        | Применить | Создать новую заявку<br>Создание комплекта заявок |
| Дата создания       | Номер               | ΦИΟ                       | Количество ТМЦ              | Статус                   | Операто   | p                                                 |
| 23.11.2023          | 000013/2023         | 123                       | 1                           | Требует утверждения      | q         | ø ×                                               |
| 23.11.2023          | 000011/2023         | 123                       | 1                           | Утвержден                | q         | ø ×                                               |
| 23.11.2023          | 000012/2023         | 123                       | 1                           | Утвержден                | q         | ø ×                                               |
| 23.11.2023          | 000016/2023         | 123                       | 1                           | Отказано в утверждении   | q         | ø x C                                             |
| 27.11.2023          | 000017/2023         | 111                       | 1                           | Утвержден                | q         | ø ×                                               |
|                     |                     |                           |                             |                          |           | Заявок на страницу: 10 🗸                          |
| Бастион-2 - Web-зая | вка 4.5.3.3 © ООО ' | 'ЕС-Пром''                | 2014-2023                   |                          |           |                                                   |

## Рис. 19. Страница согласования заявок на пропуска на пронос ТМЦ

## **3.6** Создание и редактирование заявок на транспортные пропуска Страница с заявками на транспортные пропуска (Рис. 20).

| ~               | we              | <i>b-зо</i> явко                      | 9                 | e) BASI                |                                                   |
|-----------------|-----------------|---------------------------------------|-------------------|------------------------|---------------------------------------------------|
| Персональные пр | ропуска 👻 Пропу | ска на мат. ценности 👻 Транспортны    | ie пропуска 👻 Нас | тройки 👻               | q Выйти                                           |
|                 |                 | Утвержденные √Требующие утверждения ✓ | Отклоненные       | - Применить            | Создать новую заявку<br>Создание комплекта заявок |
| Дата создания   | Номер           | ΦИΟ                                   | Транспорт         | Статус                 | Оператор                                          |
| 19.07.2022      | 000089/2022     | Воронов Артем Юльевич                 | С711УУ90          | Утвержден              |                                                   |
| 19.07.2022      | 000088/2022     | Воронов Артем Юльевич                 | A123AA190         | Отказано в утверждении |                                                   |
| 05.08.2022      | 000223/2022     | Корольков Николай Васильевич          | Н774УА163         | Утвержден              | twinpro                                           |

#### Рис. 20. Страница с заявками на транспортные пропуска

Поля таблицы на этой странице содержат следующие данные:

- Дата создания дата создания пропуска;
- Номер порядковый номер пропуска в системе;
- ФИО ФИО человека, к которому прикреплен транспортный пропуск;
- Транспорт список регистрационных номеров транспорта, привязанного к данному пропуску;

- Статус текущий статус пропуска;
- Оператор логин оператора, создавшего заявку.

Для создания заявки следует нажать кнопку «Создать новую заявку». Для редактирования заявки на странице «Заявки» нужно нажать кнопку «Редактировать». Для удаления заявки следует нажать кнопку «Удалить». Для просмотра данных в уже созданной заявке нужно щелкнуть на ней левой кнопкой мыши в поле «Номер».

Создание и редактирование заявки производится в отдельном окне (Рис. 21).

| -dow 🔶                                                                                      | SABRA                                                   | e) Bf            | istion2                  |
|---------------------------------------------------------------------------------------------|---------------------------------------------------------|------------------|--------------------------|
| Персональные пропуска 👻 Пропуска на мат. ценности 👻                                         | Транспортные пропуска 👻                                 |                  | q (Оператор О. О.) Выйти |
| Создание новой заявки                                                                       |                                                         |                  |                          |
| Пропуск Транспорт                                                                           |                                                         |                  |                          |
| Номер:                                                                                      | 000156/2016                                             |                  |                          |
| Личный пропуск:                                                                             | Алексеев Алексей Алексеевич 000000185 Временный Неактив | ен/Утвержден 🔹 🕻 | Ополек                   |
| Начало действия:                                                                            | 20.07.2016 00:00                                        |                  |                          |
| Конец действия:                                                                             | 31.07.2016 00:00                                        |                  |                          |
| Сохранить Отмена     Сотисна     Сотисна     Сотисна     Сосопесс-Пром" 2014-2016. Тех. под | ержка: http://www.frevog.net/                           |                  |                          |

Рис. 21. Окно создания и редактирования заявки, закладка «Пропуск»

Окно создания и редактирования заявок имеет несколько закладок. Закладка «Пропуск» – данные о пропуске. Закладка «Транспорт» - информация об автомобилях, привязанных к данному пропуску.

Список параметров транспортного пропуска с необходимыми комментариями приведён ниже:

- 1. *Номер*. Порядковый номер пропуска, генерируемый системой автоматический. Недоступно для редактирования.
- 2. Личный пропуск. Персональный пропуск, к которому привязан данный транспортный пропуск. Доступна функция поиска из персональных пропусков, существующих в системе.
- 3. Начало действия пропуска.
- 4. Конец действия пропуска.

Вторая вкладка «Транспорт» определяет список и параметры автомобилей, въезд которых определяет данный пропуск. В пропуск может быть добавлено до трёх автомобилей. При создании новой заявки эта вкладка будет содержать кнопку «Добавить транспортное средство», путем нажатия на которую производится добавление нового автомобиля в пропуск или выбора уже существующего транспорта (Рис. 22).

| Создание новой заявк                  | И                              |   |                 |
|---------------------------------------|--------------------------------|---|-----------------|
| Пропуск Транспорт                     |                                |   |                 |
| #4 \/                                 |                                |   |                 |
| # I удалить<br>Регистрационный номер: | 000000                         | * |                 |
| Статус:                               | Лопуск разрешен                |   |                 |
| Модель:                               | Mazda 525                      |   |                 |
| Описание:                             | Машина предприятия             |   |                 |
| Год выпуска:                          | 1999                           |   | Нет             |
| Цвет:                                 | белый                          |   | фотографии      |
| Bec:                                  | 1400                           |   |                 |
| Версия (кузов):                       | седан                          |   |                 |
| Владелец:                             | Васильев Василий Васильевич    |   | Быбрать Удалить |
| Тип:                                  | легковой                       |   |                 |
| #2 Vaanuri                            |                                |   |                 |
| Регистрационный номер:                | h999hh                         | * |                 |
| Статус:                               | Допуск разрешен                |   |                 |
| Модель:                               | ваз 2109                       |   |                 |
| Описание:                             | личный транспорт сотрудника    |   | TEVIN           |
| Год выпуска:                          | 1980                           |   |                 |
| Цвет:                                 | красный                        |   |                 |
| Bec:                                  | 980                            |   |                 |
| Версия (кузов):                       | хетчбек                        |   | Выбрать Удалить |
| Владелец:                             | Иванов Иван Иванович           |   |                 |
| Тип:                                  | легковой                       |   |                 |
|                                       |                                |   |                 |
|                                       | дооавить транспортное средство |   |                 |
| Сохранить Отмена                      |                                |   |                 |

## Рис. 22. Окно создания и редактирования заявки, закладка «транспортные пропуска»

Для каждого автомобиля доступен ввод следующих данных:

- 1. Рег. номер. Государственный регистрационный номер автомобиля.
- 2. Модель. Модель автотранспорта.
- 3. Описание. Дополнительная информация.
- 4. Год выпуска.
- 5. Цвет. Цвет по паспорту.
- 6. Вес. Доступен выбор из списка персон, существующих в системе.
- 7. Версия. Версия кузова.
- 8. Владелец. Владелец автомобиля по паспорту.
- 9. Тип. Тип транспортного средства.
- 10. Фотография.

Поиск существующих автомобилей выполняется по регистрационному номеру автомобиля. Чтобы найти автомобиль в базе необходимо в поле «Регистрационный номер» частично или полностью ввести регистрационный номер автомобиля и нажать кнопку «Найти». После чего необходимо выбрать найденный вариант в поле «Результат» и нажать на кнопку «Добавить». После выбора существующего транспорта все параметры заполнятся известными данными автоматически (Рис. 23).

| Добавление транспортного средства |                         |  |  |  |
|-----------------------------------|-------------------------|--|--|--|
| Регистрационный номер:            | CC                      |  |  |  |
| Результат:                        | СССССС Модель 🗸         |  |  |  |
|                                   |                         |  |  |  |
| Выбра                             | ать существующее Отмена |  |  |  |

Рис. 23. Поиск существующего транспорта

## 3.7 Согласование заявок на транспортные пропуска

Утверждение и отклонение заявок производится аналогично согласованию заявок на персональные пропуска и происходит на отдельной странице (Рис. 24).

|                            |                                       |                      | <mark>e)</mark> Br | ISTION 2 |                          |
|----------------------------|---------------------------------------|----------------------|--------------------|----------|--------------------------|
| Персональные пропуска 👻    | Пропуска на мат. ценности 👻 Транс     | портные пропуска 👻   |                    |          | q (Оператор О. О.) Выйти |
| ≡ Транспортные пропуска:   | список заявок, требующих согласован   | អេ                   |                    |          |                          |
| Дата создания              | Номер                                 | ФИО                  | Транспорт          | Оператор |                          |
| 06.04.2016                 | 000033/2016                           | Сидоров              | x888xx163          | q        | <ul><li>✓ Ø</li></ul>    |
| Entruou 2 Web approx @ 000 | "FC Book! 2014 2016 Toy, Bookson, bit | ullusinu travas natl |                    |          | Заявок на страницу 10 🔻  |

Рис. 24. Страница согласования заявок на транспортные пропуска

## 3.8 Дополнительные возможности

Если в системе появятся заявки, которые необходимо утвердить авторизованному оператору, то напротив вкладки «Персональные пропуска», «Пропуска на мат. ценности» или «Транспортные пропуска» в зависимости от вида заявок и напротив меню «Согласование заявок» из выпадающего меню отобразится число заявок на согласование и дополнительно в браузере откроется Alertсообщение о наличии заявок на согласование (Рис. 25).

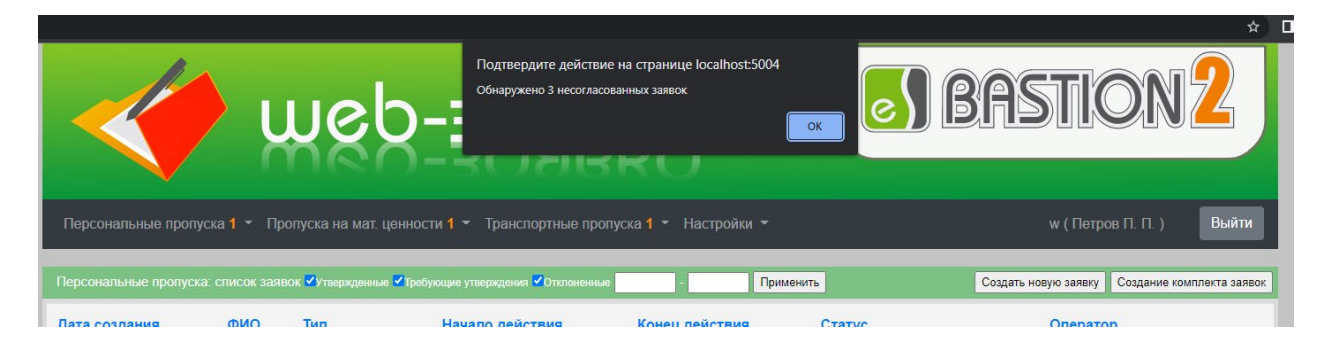

Рис. 25. Уведомления о наличии заявок на согласование

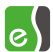

Если созданная новая заявка попадает под определенную схему согласования и в этой схеме находится единственный оператор, который данную заявку создал, или операторов в схеме нет, то заявка утверждается автоматически.